## Embedding fonts when using "Print to Pdf" option in Microsoft Office Word 2007.

- Click "Properties" button
- Uncheck the "Rely on system fonts only; do not use document fonts" option in the Document Properties dialog box

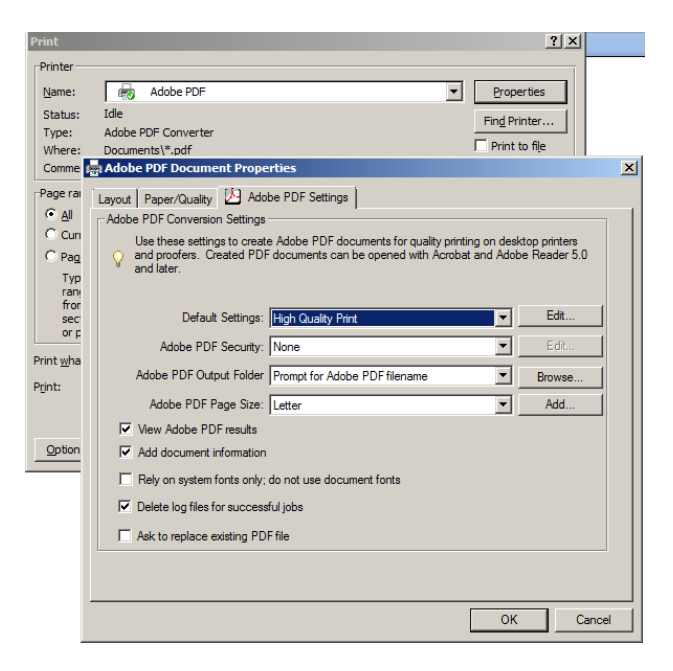

- In the Document Properties box, click "Edit" button for Default Settings.
- Navigate to Fonts, make sure "Embed all fonts" setting is checked.

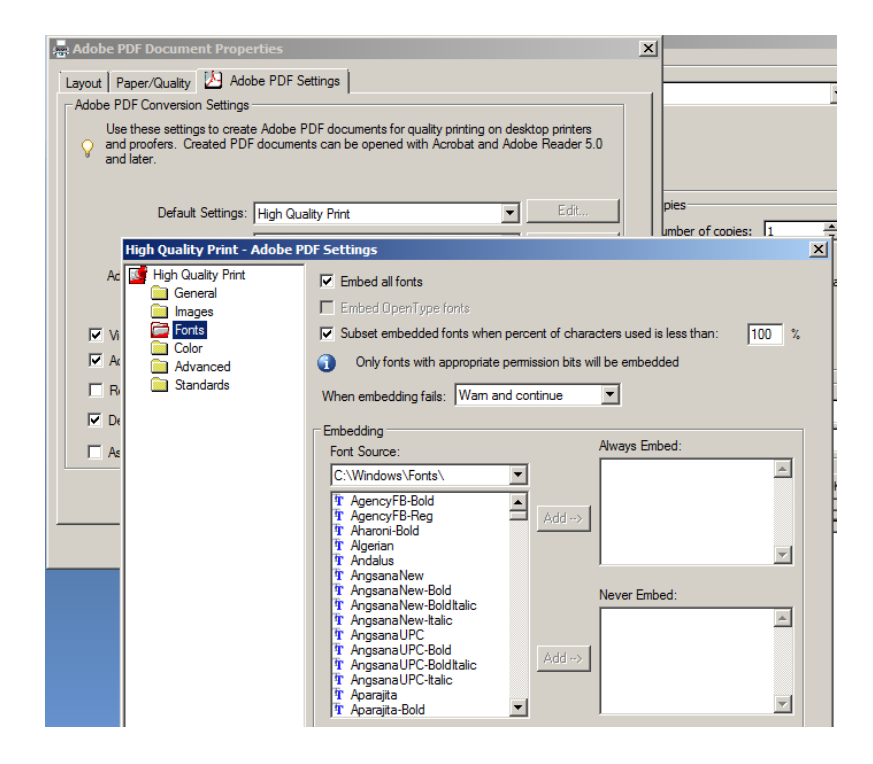